# MTA eBill Manual Auto Draft

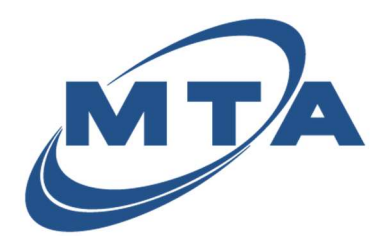

Once you register with MTA eBill, you can enroll for free AutoPay, which will automatically process a payment prior to your payment due date from your selected bank account or credit card.

1) From your Accounts homepage, click **Pay** on the account you want to enroll in Auto Draft.

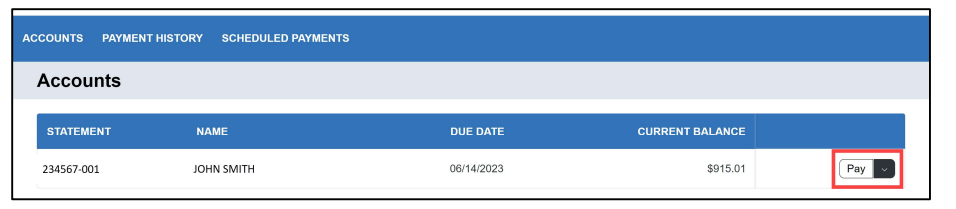

2) Click Auto Draft to enroll into automatic payments.

| ke a Payment                                           |              |                                         |          |
|--------------------------------------------------------|--------------|-----------------------------------------|----------|
| ACCOUNT INFORMATION     Review the account information |              | S MAKE A PAYMENT<br>Set up your payment |          |
| STATEMENT                                              | 234567-001   | How much would you like to pay?         |          |
| BILL TO                                                | JOHN SMITH   |                                         |          |
| ADDRESS LINE 1                                         | 123 Main St. | \$31501 \$161.74 Custom Amount          |          |
| ADDRESS LINE 2                                         |              | Coment Briende Past Due Balance         |          |
| CITY                                                   | PALMER       | When would you like to new?             |          |
| STATE                                                  | AK           | when would you like to pay?             |          |
| ZIP                                                    | 99645        | Now Schedule Payment Auto Dr            | aft      |
| DUE DATE                                               |              |                                         |          |
|                                                        |              | How would you like to pay?              |          |
|                                                        |              |                                         |          |
|                                                        |              | • Card                                  |          |
|                                                        |              |                                         |          |
|                                                        |              | Commission Fra                          | \$0.00   |
|                                                        |              |                                         |          |
|                                                        |              | Total Amount                            | \$315.01 |
|                                                        |              |                                         |          |
|                                                        |              |                                         |          |

3) A pop-up will appear for you to accept the auto-draft Terms & Conditions. Click Save.

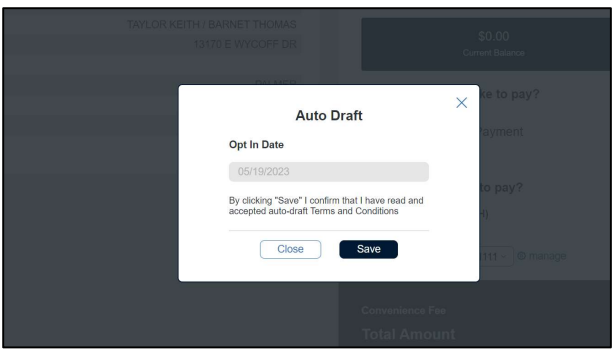

\*Note: Auto-draft will be highlighted, but it is not activated yet\*

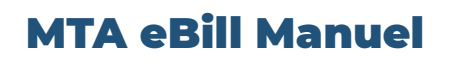

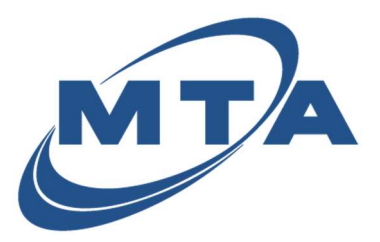

- **Auto Draft**
- 4) Select the payment type you want to use to enroll in auto-draft, and then click **Continue**.

| S M/                             | AKE A PAYMENT                                      |                                        |
|----------------------------------|----------------------------------------------------|----------------------------------------|
| How m                            | uch would you like to pay?                         |                                        |
|                                  | \$0.00<br>Current Balance                          | Custom Amount \$ 0.00                  |
| When                             | would you like to pay?                             |                                        |
| Now                              | Schedule Payment                                   | Enroll Auto Draft, starting 05/19/2023 |
| ● Visa 0<br>Convenier<br>Total A | Card ending in 1111 - © manage<br>nce Fee<br>mount | ∞∞<br>\$0.00                           |
|                                  |                                                    |                                        |
|                                  |                                                    |                                        |

\*Note: If you do not have a saved payment method that you wish to use,

Please add your card or bank account

5) A pop-up will appear asking for you to enroll. Click **Enroll Auto Draft** to continue.

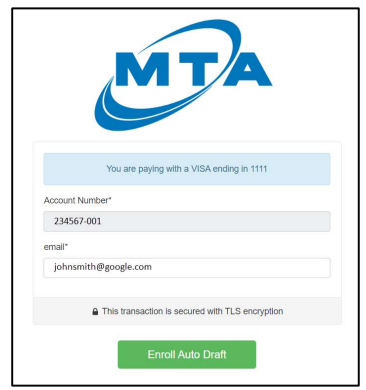

6) The confirmation screen will appear. You can now choose to receive your confirmation receipt via email, text message, or print locally. Once you are ready, click **Done**.

|                    | MTA                                                     |
|--------------------|---------------------------------------------------------|
| Auto Draft enrolli | ment successful                                         |
| A                  | uto Draft Payment Details                               |
| Opt In Date        | 05/19/2023                                              |
| Card Ending In     | 1111                                                    |
| Auto Draft ID      | d3628c55-a21f-488e-8191-0a2e7a9fc160                    |
| Send Au            | to Draft Enrollment Confirmation                        |
| Email              |                                                         |
| email address      |                                                         |
| Mobile Phone N     | umber                                                   |
| 555-555-5555       |                                                         |
| 6                  | Send                                                    |
| Standard text me   | essage rates apply when sending a confirmation via text |
| Prir               | nt Auto Draft Enrollment Confirmation                   |
|                    |                                                         |

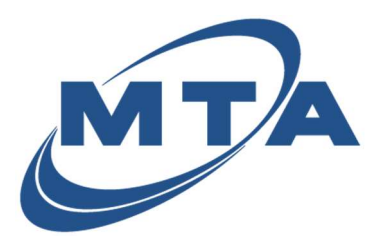

## **MTA eBill Manuel**

## **Auto Draft**

7) Your account is now enrolled in Auto Draft.

| S MAKE A PAYMENT<br>Set up your payment                |                        |                   |
|--------------------------------------------------------|------------------------|-------------------|
| How much would you like to pay?                        |                        |                   |
| \$0.00<br>Current Balance                              | Custom Amount<br>\$000 |                   |
| When would you like to pay?                            |                        |                   |
| Now Schedule Payment                                   | Enrolled in Auto Draft |                   |
|                                                        |                        | Manage Auto Draft |
| How would you like to pay?                             |                        |                   |
| C m Bank Account (ACH)                                 |                        |                   |
| Itil Card     Visa Card ending in 1111 -      O manage |                        |                   |
| Convenience Fee                                        |                        | \$0.00            |
| Total Amount                                           |                        | \$0.00            |

#### Managing Auto Draft

1) Click on the Manage Auto Draft link below the greyed out Auto Draft button.

| Set up your payment                    |                         |                   |
|----------------------------------------|-------------------------|-------------------|
| How much would you like to pay?        |                         |                   |
| \$0.00<br>Current Balance              | Custom Amount<br>\$0.00 |                   |
| When would you like to pay?            |                         |                   |
| Now Schedule Payment                   | Enrolled in Auto Draft  |                   |
|                                        |                         | Manage Auto Draft |
| How would you like to pay?             |                         |                   |
| m Bank Account (ACH)                   |                         |                   |
| Wisa Card ending in 1111 -      manage |                         |                   |
| Convenience Fee                        |                         |                   |
| Total Amount                           |                         | \$0.00            |

2) The screen will display your auto draft enrollments and any other one-time scheduled payments that you have set up. You can delete any schedules or your auto draft enrollment.

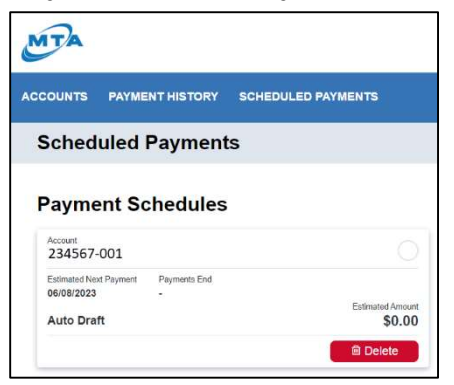

**MTA eBill Manuel** 

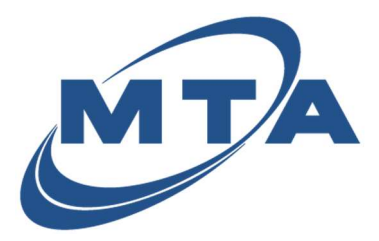

### **Auto Draft**

#### Auto Draft Enrollment Date Table

The table below will give you information regarding the timing of your Auto Draft depending on your Bill Cycle date.

If you do not know your Bill Cycle date, you can find it on your statement under Bill Date or give us a call and we will assist you.

|              | Bill Cycle Date                                                                                                    |                                                                                                    |
|--------------|----------------------------------------------------------------------------------------------------|----------------------------------------------------------------------------------------------------|
|              | 1 <sup>st</sup> of the month                                                                                                    | 15 <sup>th</sup> of the month                                                                                                    |
|              |                                                                                                    |                                                                                                    |
| Auto-Drafts  | Setup Auto Draft from the 1 <sup>st</sup> to                                                                                           | Setup Auto Draft from the 15 <sup>th</sup> to 3                                                                                       |
| using Bank   | the 14 <sup>th</sup> and it will run on 25 <sup>th</sup> .                                                                             | days prior to end of month and it                                                                                                    |
| Account      |                                                                                                    | will run on the 8 <sup>th</sup> .                                                                                                    |
|              | * If after the 15 <sup>th</sup> to the 31 <sup>st</sup> , a one-<br>time payment will be needed for<br>the statement due this cycle.   | * If after 3 days prior to the end of<br>month to the 14th, a one-time<br>payment will be needed for the<br>statement due this cycle. |
| Auto-Drafts  | Setup Auto Draft from the 1st to                                                                                                    | Setup Auto Draft from the 15 <sup>th</sup> to the                                                                                     |
| using Credit | the 21 <sup>st</sup> and it will run on the 25 <sup>th.</sup>                                                                          | 4 <sup>th</sup> and it will run on the 8 <sup>th</sup> .                                                                              |
| Cards        | * If after the 22 <sup>nd</sup> to the 31 <sup>st</sup> , a<br>one-time payment will be<br>needed for the statement due<br>this cycle. | * If after the 5 <sup>th</sup> to the 14th, a one-<br>time payment will be needed for the<br>statement due this cycle.                |